# Adding/Changing an Address

Auto-generated document.

# If you are setting up a new account, please disregard points 14-17.

# Regardless of the country, data such as street, postcode and city must be entered in the correct fields.

Fields highlighted in yellow are user populated fields.

| Recorded by:       | Daniel.S   |
|--------------------|------------|
| Recorded date:     | 07/04/2016 |
| Document created:  | 10/01/2017 |
| Document Modified: | 10/05/2017 |

#### 1. Go to Sales ledger -> Common -> Customers -> All customers.

| Il customers •   |                                       |              |                  |                  |              |               |               |          | Name      | ▼ → | 🚿 🚺 🖉 🕅 | Trinary address         |     |
|------------------|---------------------------------------|--------------|------------------|------------------|--------------|---------------|---------------|----------|-----------|-----|---------|-------------------------|-----|
| Customer account | Name                                  | Full Order   | Terms of payment | Mode of delivery | Credit limit | Line discount | Telephone     | Postcode | Extension |     | ^       |                         |     |
| •                | · · · · · · · · · · · · · · · · · · · | *            | -                | -                | *            | *             |               | · ·      | *         |     |         |                         |     |
| TENS01           | 1066 Pools Ltd                        |              | EOM1             | 06               | 10,000.00    | 100           | 01424870505   | TN33 0RJ |           |     |         |                         |     |
| THRE02           | 3 Seas Deliveries Ltd                 | $\checkmark$ | PROF             | 01               | 0.00         | 130           | 08450304321   | CM2 8LS  |           |     |         | Descent and day         |     |
| THRE01           | 365 Technical Plant Services          |              | PROF             | 01               | 0.00         | 080           | 01617975290   | BL8 1EN  |           |     |         | Recent activity         | 12  |
| ADPO01           | A & D Pools Ltd                       | $\checkmark$ | EOM1             | 01               | 2,000.00     | 100           | 01428724345   | GU30 7DA |           |     |         | Statistics              |     |
| ARPR01           | A & R Products (South East) Ltd       |              | EOM1             | 41               | 7,000.00     | 100           | 01233841855   | TN27 0PG |           |     |         | Classification balances |     |
| ABIG01           | A Bigger Splash                       | $\checkmark$ | PROF             | 01               | 0.00         | 100           | 01748812039   | DL10 7SN |           |     |         | Roles                   |     |
| AFPO01           | A F Pool Services Ltd                 |              | EOM1             | 01               | 3,000.00     | 120           | 1639883976    | SA13 2UL |           |     |         | D. L. C                 |     |
| AGBU01           | A G Budget Swimming Pools & Spas      | $\checkmark$ | EOM1             | 01               | 5,000.00     | 120           | 02089416618   | DY13 9JY |           |     |         | Relationships           |     |
| KOUN01           | A Kantidakis & Coi                    |              | PROF             | 22               | 0.00         | 250           | 0302310328840 |          |           |     |         | Contacts                | 2   |
| OSKA01           | A Oskarsson & Co EHF                  | $\checkmark$ | PROF             | 24               | 0.00         | 250           | 03545666600   |          |           |     |         | Recurring invoice templ | . 🕞 |
| APSM01           | A P S Meats Ltd                       |              | EOM1             | 01               | 3,000.00     | 100           | 02088077315   | N9 9BU   |           |     |         | Related information     |     |
| ATVI01           | A T Vincent & Sons (C)                | $\checkmark$ | EOM1             | 01               | 5,000.01     | 110           | 01395577840   | EX10 ONF |           |     |         | <b>T</b> 1.1 11 1.7     |     |
| VAND01           | A Vandecasteele Nv                    |              | PROF             | 01               | 0.00         | 250           | 03293865620   |          |           |     |         | Tax registration into   | Ð   |
| AMGA01           | A.M Garden Machinery Ltd              |              | EOM1             | 01               | 2,000.00     | 080           | 02085003578   | IG7 6ET  |           |     |         |                         |     |
| AAPO01           | AA Pools                              |              | EOM1             | 01               | 2,000.00     | 100           | 01983864248   | PO37 6AB |           |     |         |                         |     |
| ABAC01           | Abac Elec & Building Scves (C)        |              | PROF             | 01               | 0.00         | O60           | 020476440524  | CV12 ONL |           |     |         |                         |     |
| ABAC02           | Abacus Pools & Spas Ltd               |              | EOM1             | 01               | 3,000.00     | 101           | 07932 948769  | LUS 6BB  |           |     |         |                         |     |
| ABBE06           | Abbey World Of Leisure (C)            |              | EOM1             | 01               | 4,000.00     | 100           | 01525875599   | LU5 6HE  |           |     |         |                         |     |
| ABER02           | Aberaeron Secondary School            |              | EOM1             | 01               | 1,000.00     | 500           | 01545570217   | SA46 0DT |           |     |         |                         |     |
| ABPS01           | Abp Sasu (C)                          |              | PROF             | 01               | 0.00         | 250           | 0330553566887 |          |           |     |         |                         |     |
| ABRA01           | Abracross Ltd T/A Pipescenes          |              | EOM1             | 01               | 5,000.00     | 100           | 02380557555   | SO17 3SP |           |     |         |                         |     |
| ABSP01           | Abs Pools Ltd                         |              | EOM1             | 01               | 15,000.00    | 140           | 01743468968   | SY1 3TG  |           |     |         |                         |     |
| ABSP02           | Abs Pools Ltd #2                      |              | EB               | 01               | 5,000.00     | 140           | 01743468968   | SY1 3TG  |           |     |         |                         |     |
| ACFC01           | ACF Chemical & Leisure Supplies       |              | PROF             | 01               | 0.00         | 100           | 02897 560778  | BT24 8PU |           |     |         |                         |     |
| SAFE01           | Ackw Ltd T/A Safe & Secure            |              | PROF             | 01               | 0.00         |               | 01335347058   | DE6 1AS  |           |     |         |                         |     |
| ADBB01           | Adb Bvba                              |              | EOM1             | 22               | 15,000.00    | 265           | 03284845336   |          |           |     |         |                         |     |
| ADML01           | Adm Leisure Swimming Pools            |              | EOM1             | 01               | 10,000.00    | O60           | 01403784714   | GU28 0SG |           |     |         |                         |     |
| ADRI05           | Adria Bazeni d.o.o.                   |              | EOM2             | 24               | 3,000.00     | 265           | 0038552576229 |          |           |     |         |                         |     |
|                  |                                       |              | 0005             | 22               | 0.00         | 250           | 0202721077069 |          |           |     |         |                         |     |

# 2. Make sure Your table displays the below information:

| Custome   | Nam                | Full             | Terms             | Mode            | Credi             | Line             | Telephone               | Postcod | Extensio |
|-----------|--------------------|------------------|-------------------|-----------------|-------------------|------------------|-------------------------|---------|----------|
| r account | е                  | Orde             | of                | of              | t limit           | discoun          |                         | е       | n        |
|           |                    | r                | paymen            | deliver         |                   | t                |                         |         |          |
|           |                    |                  | t                 | у               |                   |                  |                         |         |          |
| LUXE01    | UAB                | <mark>Yes</mark> | <mark>PROF</mark> | <mark>22</mark> | <mark>0.00</mark> | <mark>250</mark> | <mark>3706556655</mark> |         |          |
|           | <mark>Luxe</mark>  |                  |                   |                 |                   |                  | <mark>6</mark>          |         |          |
|           | <mark>Pools</mark> |                  |                   |                 |                   |                  |                         |         |          |

3. Double-click or press Enter on the desired Customer.

#### 4. Switch to the General tab.

| 🙀 Customers (1 - pla) - Customer account: LUXE01, UAB Luxe Pools                                                                                                    |                       |                        | -     |
|----------------------------------------------------------------------------------------------------|-----------------------|------------------------|-------|
| File Customer Sell Invoice Collect Projects Service Market Retail General                                                                                                    |                       |                        |       |
| Y Delete     State     Bank accounts     Bank accounts     Bank accounts       Edit     Custome     Contexts     Tanasctions     Balance     Forecast       Maintain     New     Accounts     Tanasctions     Balance     Forecast       Bank accounts     Forecast     Events     Forecast     Events       Bank accounts     Forecast     Events     Events       Bank accounts     Tanasctions     Balance     Forecast       Bank accounts     Tanasctions     Events     Events       Bank accounts     Tanasctions     Events     Events       Bank accounts     Tanasctions     Events     Events |                       |                        |       |
| LUXE01: UAB Luxe Pools                                                                                                    |                       | Primary address        | D ^   |
| / General                                                                                                    | D I A                 |                        |       |
| Choose note association                                                                                                    |                       |                        |       |
| Customer Organisation details                                                                                                    | _                     |                        |       |
| Account: LUXE01 Number of employees: 0                                                                                                    | _                     |                        | -     |
| Record type: Organisation Organisation number:                                                                                                    |                       | Recent activity        | • •   |
| Name UAB Luce Pools ABC code None                                                                                                    |                       | Relationships          | • •   |
| version mini-<br>Custome group: D                                                                                                    | _                     | Statistics             | •     |
| Classification group: Other information                                                                                                    | _                     | Tax registration info  | • •   |
| Address books:                                                                                                    |                       | Contacts               | V     |
|                                                                                                    |                       | Recurring invoice temp | v 🔄k  |
| Full Orden                                                                                                    | _                     | Related information    |       |
| Add     Main     Mare cytoins*       Name of description     Address     Purpose       UAB Line Pools     Zimmus 6<br>Visions<br>Lithuania     Buriness,Deliverytimotice     Yes       UBB Line Pools     Zimmus 6<br>Visions     Buriness,Deliverytimotice     Yes                                                                                                    | •                     |                        |       |
| Contact information                                                                                                    |                       |                        |       |
| Image: Add in the options *                                                                                                    |                       |                        |       |
| Description Type Contact number/addense Extension Primary Phone 2706556555 Contact number/addense Extension Primary E-mail a Moletitude pool.com State                                                                                                    |                       |                        |       |
| Misellaneous details                                                                                                    | Aluma                 |                        |       |
| K < III > H / / III - 1 (2) The customer account number   🔔                                                                                                    | 504543)   GBP   USR M | odel pla initial       | Close |

# 5. Click the Add Button Under Addresses.

| 🧾 New address (1) - ( | Customer account: LUXE   | 01, UAB Luxe Pools |           |      |        |
|-----------------------|--------------------------|--------------------|-----------|------|--------|
|                       |                          |                    |           |      |        |
| Location ID:          | ADR000149599             |                    |           |      |        |
| Name or description:  | UAB Luxe Pools           |                    |           |      |        |
| ourpose:              | Business;Delivery;Invoid | e v                |           |      |        |
|                       |                          |                    |           | <br> |        |
| Address               | 655                      |                    |           |      |        |
| Country/region:       | GBR                      |                    |           | <br> |        |
| Postcode:             | Country/region           | Description        | Address ^ | <br> |        |
| Street:               | -                        |                    | ▼         |      |        |
|                       | GBR                      | United Kingdom     | 0005      |      |        |
|                       | GEO                      | Georgia            | 0003      |      |        |
|                       | GGY                      | Guernsey           | 0005      |      |        |
| City:                 | GHA                      | Ghana              | 0003      |      |        |
| State:                | GIB                      | Gibraltar          | 0006      |      |        |
| County:               | GIN                      | Guinea             | 0006      |      |        |
| Primary:              | GLP                      | Guadeloupe         | 0003      |      |        |
| Deinenen fen en unter | GMB                      | Gambia             | 0003      |      |        |
| Primary for country   | <                        | Guinea Pissau      | 0002 *    |      |        |
| Private:              |                          |                    |           |      |        |
| Contact informat      | tion                     |                    |           |      |        |
| Tax registration      |                          |                    |           |      |        |
| General               |                          |                    |           |      |        |
| Delivery              |                          |                    |           |      |        |
|                       |                          |                    |           |      |        |
|                       |                          |                    |           |      |        |
|                       |                          |                    |           |      |        |
|                       |                          |                    |           |      |        |
|                       |                          |                    |           |      |        |
|                       |                          |                    |           | OK   | Cancel |
|                       |                          |                    |           | UK   | Cancel |

# 6. Change/Add Name or Description

7. Change **Purpose from '**Business' to <mark>'Business;Delivery;Invoice'</mark> or as required. Each Account requires at least one Business, Delivery and Invoice Address.

## 8. Change/Add Country/region

- 9. Change/Add Postcode
- 10. Change/Add Street
- 11. Change/Add City

## 12. (Skip this step if you are adding additional Addresses)

Change **Primary from '**false' to 'true' and Click **Yes** on the form: "This will unmark the current primary address. Do you want to continue?"

#### 13. Click the OK button.

## 14. Switch to the General tab on the Customers form.

| Image: Definition of the local field in the local field in   | Customers (1 - pia) - Customer account: LUX                                                                                                    | UT, UAB LUXE POOIS                                                           |                                                                         |                                                 |
|----------------------------------------------------------------------------------------------------|----------------------------------------------------------------------------------------------------|------------------------------------------------------------------------------|-------------------------------------------------------------------------|-------------------------------------------------|
| Image: Series of the series of the series of th  | File - Customer Sell Invoice                                                                                                    | Collect Projects Service Market Retail G                                     | neal                                                                    | L 0                                             |
|                                                                                                    | X Delete         Second Second Se | iansactions Balance Forecast Set up                                          | at from Attachments Taxes Registration<br>number starch<br>Registration |                                                 |
| decide decide | LUXE01 : UAB Luxe Pools                                                                                                    |                                                                              |                                                                         | Primary address                                 |
| Addex poly   Mathematical additional additional                     | 4 General                                                                                                    |                                                                              |                                                                         | D A Zimunu 68                                   |
| Image: State of the second second  | Change party association                                                                                                    |                                                                              |                                                                         | Vilnius<br>LT-01924                             |
| Accord User   Bechel yee Orgenities   Bechel yee Accord   Bechel yee Bechel yee   Bechel yee Bechel yee   Bechel ye                                                                                                    | Customer                                                                                                    | Organisation details                                                         |                                                                         | Lithuania                                       |
| Recent type: Organization number   Hame: UBB Lue Pool:   Careficition room: DOS number   Band norm: DOS number   Careficition room: DOS number   Careficition room: DOS number   Address books: Lue Pool:   Address books: Lue Pool:   Fall of the standard Address books:   Address books: Lue Pool:   Fall of the standard Address books:   Address books: Lue Pool:   Fall of the standard Peore of the standard                                                                                                    | Account: LUXE01                                                                                                    | Number of employees: 0                                                       |                                                                         |                                                 |
| Attend Udd Later Pols Alf. cost None   Each hans Udd Later Pols Discination   Cost cost Discination   Cost cost Discination <td>Record type: Organisatio</td> <td>Organisation number:</td> <td></td> <td>Recent activity</td>                                                                                                    | Record type: Organisatio                                                                                                    | Organisation number:                                                         |                                                                         | Recent activity                                 |
| Custor Custor   Custor Custor   Custor <t< td=""><td>Name: UAB Luce Po<br/>Search name: UAB Luce Po</td><td>ols ABC code: None<br/>ols DUNS number</td><td></td><td>Relationships 🔛 🗸</td></t<>                                                                                                    | Name: UAB Luce Po<br>Search name: UAB Luce Po                                                                                                    | ols ABC code: None<br>ols DUNS number                                        |                                                                         | Relationships 🔛 🗸                               |
| Cuentication group: Other alternation   Address Recarding invoids terms   Full Outer   Image: marget      Address   Parpore   Premary   Weble ter foot:   Veble ter foot:   To check intermet of the specified in the foot:   Veble ter foot:   To check intermet of the specified in the foot:   Veble ter foot:   To check intermet of the specified in the foot:   Veble ter foot:   To check intermet of the specified in the foot:   Veble ter foot:   To check intermet of the specified in the foot:   Veble ter foot:   To check intermet of the specified in the foot:   Veble ter foot:   To check intermet of the specified in the foot:   Veble ter foot:   To check intermet of the specified in the foot:   Veble ter foot:   To check intermet of the specified in the foot:   Veble ter foot:   To check intermet of the specified in the foot:   Veble ter foot:   To check intermet of the specified in the foot:   Veble ter foot:   To check intermet of the specified in the specified in the                                                                                                    | Customer group: D                                                                                                    |                                                                              |                                                                         | Statistics V                                    |
| Indigent                                                                                                    | Classification group:                                                                                                    | Other information                                                            |                                                                         | Tax registration info 🕞 🗸                       |
| Bill data Purpote   Protect Purpote   Purpote Purpote   Purpote<                                                                                                    |                                                                                                    | Language: en-gb                                                              |                                                                         | Contacts 🕞 🗸                                    |
| Watter later     Individe     Individe                                                                                                    |                                                                                                    |                                                                              |                                                                         | Recurring invoice templ 🕞 🗸                     |
| Waterest         Addrest         Addrest         <                                                                                                    |                                                                                                    | Full Orden                                                                   |                                                                         | Related information                             |
| A Mareer                                                                                                    | Show more fields                                                                                                    |                                                                              |                                                                         |                                                 |
| • Mare of Secretion                                                                                                    | Addresses                                                                                                    |                                                                              |                                                                         |                                                 |
| Addes       Puppe       Puppe         Ved Leas Fools       Velocie kt. J.       Sainesc Delivery/moice       Yes         Ved Leas Fools       Terminuk dig       Bainesc Delivery/moice       Yes         Ved Leas Fools       Terminuk dig       Bainesc Delivery/moice       Nei         Ved Leas Fools       Terminuk dig       Bainesc Delivery/moice       Nei         Ved Leas Fools       Terminuk dig       Bainesc Delivery/moice       Nei         Ved Leas Fools       Terminuk dig       Bainesc Delivery/moice       Nei         Ved Leas Fools       Terminuk dig       Bainesc Delivery/moice       Nei         Vedeuse       Terminuk dig       Bainesc Delivery/moice       Nei         Procession       Type       Contact Intermetine       Terminuk dig       Nei         Procession       Type       Contact Intermetine       Terminuk dig       Terminuk dig         Procession       Type       Terminuk dig       Terminuk dig       Terminuk dig         Procession       Type       Terminuk dig       Terminuk dig       Terminuk dig         Procession       Type       Terminuk dig       Terminuk dig       Terminuk dig         Procession       Terminuk dig       Terminuk dig       Terminuk dig       Termin                                                                                                    | 💠 Add 🥖 Edit 📑 Map 📄 Ma                                                                                                    | re options*                                                                  |                                                                         |                                                 |
| Image: Section of the sector sector of the sector sector sector sector sect                       | Name or description                                                                                                    | Address Purpose                                                              | Primary                                                                 | ^                                               |
| Udd Lue Fools Velice us. 24   Udd Lue Fools Velice us. 24   Udd Lue Fools Zmmun 60   Udd Lue Fools Zmmun 60   Udd Lue Fools Libburge                                                                                                    |                                                                                                    | •                                                                            | *                                                                       |                                                 |
| Ukl Lue Fools       Zmmun Bå       Busines: Deliverg/moice       No         Contact information                                                                                                    | UAB Luxe Pools                                                                                                    | Vokieciu str. 24 Business; Deliver<br>Vilnius;<br>LT01130<br>Lithuania       | Ves                                                                     |                                                 |
| Contact information     Contact information     Contact information  | UAB Luxe Pools                                                                                                    | Zirmunu 68 Business;Deliver<br>Vilnius<br>LT-01924<br>Lithuania<br>Lithuania | /hvoice No                                                              | •                                               |
| Vindex and matchine     Action     Action                                                                                                    | . Contact information                                                                                                    |                                                                              |                                                                         |                                                 |
| Description       Type       Contact number/address       Extension       Primary         Primary       Primary       Primary       Primary         Primary       Primary       Primary       Primary                                                                                                    | Add More ontions                                                                                                    |                                                                              |                                                                         |                                                 |
| Unccupied         0 ype         Contact multicity and particity         1 we way           P Decet         300556556         3           F MiceElaneous details         3                                                                                                    | Security in More options *                                                                                                    | The Cost temple (dian Danie) Dian                                            |                                                                         |                                                 |
| Phone         2705556556         □         □           E-mail ▲         info@tuce-pools.com         □         □                                                                                                    | Description                                                                                                    | type Contact number/address Extension Primary                                |                                                                         |                                                 |
| <ul> <li>Micellaneous dealls</li> <li>Micellaneous dealls</li> <li>Micellaneous dealles</li> <li>Micellaneous dealls</li> <li>Micellaneous dealleous dealleous dealleous dealleous dealleous dealleous dealleous dealleous dealleous dealleous dealleous dealleous dealleous dealleo</li></ul>                                                                                                    |                                                                                                    | Phone 27055565556                                                            | · ·                                                                     |                                                 |
| > Miscellaneous details Always v Id ◄ □ ► ▶   P □ □ ▷ Vew or enter a description of the selected address record. Id ◄ □ ► ▶   P □ □ ▷ Vew or enter a description of the selected address record.                                                                                                    |                                                                                                    | E-mail a info@luxe-pools.com                                                 | ۵<br>۵                                                                  |                                                 |
| Mary Control (1) (1) (2) (2) (2) (2) (2) (2) (2) (2) (2) (2                                                                                                    | Miscellaneous details                                                                                                    |                                                                              |                                                                         | Abunor                                          |
|                                                                                                    | K ◀ Ⅲ ► ₩   ∕   🛄 🖃   8                                                                                                    | View or enter a description of the selected address record.                  |                                                                         | (1504543) GBP USR Model   pla   initial   Close |

#### 15. Make sure the Addresses table appears as below:

| Name or description | Address | Purpose | Primary |
|---------------------|---------|---------|---------|
|                     |         |         |         |

#### 16. Select the old Address and Click **More options -> Remove.**

#### 17. Click Yes in the Microsoft Dynamics form:

"This address is used as a default, do you want to continue?"

18. Switch to the General tab on the Customers form.

| 🙀 Curtomers (1 - pla) - Curtomer account: LUXE01, UAB Luxe Pools                                                                                                    | - • •                                     |
|----------------------------------------------------------------------------------------------------|-------------------------------------------|
| File - Customer Sell Invoice Collect Projects Service Market Retail General                                                                                                    | 🗆 😟                                       |
| K Dudere     Image: Contraction     Image: Contraction                                                                                                    |                                           |
| Maintain New Accounts Iransactions Balance Forecast Set up Attachments Registration                                                                                                    |                                           |
| LUXE01 : UAB Luxe Pools                                                                                                    | Primary address Primary 60                |
| ∠ General<br>⊘ Charge party association                                                                                                    | D I Vilnius<br>LT-01924                   |
| Customer Organisation details                                                                                                    | Lithuania                                 |
| Account: UNEOI Number of employees 0 Paradition Organization contained on the surface of the surface of the sur | Recent activity 🕞 🗸                       |
| Name UAS Luce Pools ASC code None                                                                                                    | Relationships 🕞 🗸                         |
| Search name: UAB Luxe Pools DUNS number:                                                                                                    | Statistics 🕞 🗸                            |
| Cutomer group: D Other information Other information                                                                                                    | Tax registration info                     |
| Cassimilation group. Address books:                                                                                                    | Contacts 🖂 🗸                              |
| Language: en-gb                                                                                                    | Recurring invoice templ.                  |
| Full Orden:                                                                                                    | Related information                       |
| Show more fields                                                                                                    |                                           |
| Addresses                                                                                                    |                                           |
| 🗛 Add 🧪 Edit 😢 Map 🔛 More options 🕶                                                                                                    |                                           |
| Name or description Address Purpose Primary                                                                                                    | ^                                         |
| · · · · · · · · · · · · · · · · · · ·                                                                                                    |                                           |
| UAB Lue Pools Veletics ub 24 Busines(Delhery/hrotice Yes<br>Velous,<br>LTD1136<br>Libraria                                                                                                    |                                           |
|                                                                                                    | ~                                         |
| s Contact information                                                                                                    |                                           |
| 💠 Add 🔛 More options*                                                                                                    |                                           |
| Description Type Contact number/address Extension Primary                                                                                                    |                                           |
|                                                                                                    |                                           |
| Phone 37065566556                                                                                                    |                                           |
| E-mail a_ info@luxe-pools.com 🕑 🚮                                                                                                    |                                           |
| Miscellaneous details                                                                                                    | Always 🗸                                  |
| 😽 🚽 🖩 🕨 🖉 🚺 📄 🕐 🚺 The costomer account number                                                                                                    | (1504543) GBP USR Model pla initial Close |

# 19. Under the Addresses Tab, Select the new Address and Click More options -> Set defaults.

#### 20. Change the **Default address** for each of the rows in the table to the newly created address.

| Purpose  | Default address |
|----------|-----------------|
| Delivery |                 |

| Purpose  | Default address |
|----------|-----------------|
| Business |                 |

21. Click the **OK button.**